# Audit Manager (ACE-AM)

- Overview
- Links
- Installation
- Administration
  - Database Connection Setup
    - Collection Management
      - Removing A Collection
        - Removing A File
    - Peer Auditing (Collection Compare)
      - Creating Peer User
      - Adding A Peer
      - Running the Audit Auditing
    - Re-Importing Tokens
    - Database Dump

# Overview

In order to provide bit-level preservation, we use the Audit Control Environment Audit Manager to run periodic fixity checks on Bags stored in Chronopolis. The ACE Audit Manager web application gives us two levels of verification when doing our checks: the first is that the file is valid, and the second is that the digest for the file is valid.

When distributing a Bag throughout the Chronopolis network, ACE Tokens are generated and distributed alongside the Bag so that we have a single source for the ACE Tokens. The ACE Tokens are loaded before the initial audit of a Bag which provides assurance that the digests for each file are correct, as any file which generates an incorrect fixity will be flagged as corrupt through the Token validation.

In addition, there is timestamp information stored in the ACE Tokens which serves as a piece of provenance for when a file was first validated by Chronopolis.

# Links

- Gitlab: Audit Control Environment
- ACE Releases
- ACE API Documentation

# Installation

Installation instructions are available on the ACE Wiki. PLEASE NOTE: the IMS has moved. Please use ims.tdl.org as the IMS address.

# Administration

# **Database Connection Setup**

Note: ACE-AM does not currently work with the mariadb java connector

https://github.com/brettwooldridge/HikariCP/wiki/About-Pool-Sizing

It is recommended that the connection pool size for your database is max\_connections = ((core\_count \* 2) + effective\_spindle\_count. So for a cpu with a core count of 16, you should start with a maximum pool size of 32.

In addition, the maximum idle and wait times should also be set in order to reclaim old connections.

By default Tomcat ships with DBCP and its configuration should look like:

```
<Resource name="jdbc/aceamdb" auth="Container"
driverClassName="com.mysql.jdbc.Driver"
maxTotal="32"
maxIdle="10"
maxWaitMillis="300000"
testOnBorrow="true"
type="javax.sql.DataSource"
url="jdbc:mysql://localhost/aceam?characterEncoding=UTF-8"
username="ace"
password="------"
validationQuery="SELECT 1"/>
```

If using HikariCP, the HikariCP jar and slf4j-api jars will need to be added to Tomcat's lib directory. The resource configuration will then look like

#### ace-am.xml

ace-am.xml

```
<Resource name="jdbc/aceamdb" auth="Container"
factory="com.zaxxer.hikari.HikariJNDIFactory"
type="javax.sql.DataSource"
minimumIdle="10"
maximumPoolSize="32"
connectionTimeout="300000"
driverClassName="com.mysql.jdbc.Driver"
jdbcUrl="jdbc:mysql://localhost/aceinnodb?characterEncoding=UTF-8"
dataSource.user="ace"
dataSource.password="------" />
```

## **Collection Management**

#### **Removing A Collection**

When viewing a collection, select the Remove Collection option from the drop-down list of available actions. You will be prompted to acknowledge the delete, after which all files, tokens, and logging events will be removed from ACE.

On larger collections, it can take time for all the monitored information to be removed, but ACE can still be browsed during this time.

| [-] acadis                                                                         |                      |                                                                                                    |     | 12215/125.7    | 68         |           |  |  |
|------------------------------------------------------------------------------------|----------------------|----------------------------------------------------------------------------------------------------|-----|----------------|------------|-----------|--|--|
| Col                                                                                | lection Name         | Activity Reports                                                                                                    |     | Total Files*   | Last Autik | Next Aude |  |  |
| Submit                                                                             |                      | Compare Callector<br>Show Duplicate Files                                                                                                    |     |                |            |           |  |  |
| State                                                                              | Select a Collection  | Download Telesis<br>Download Digests                                                                                                    |     |                |            |           |  |  |
| Collection                                                                         | Search Collection    | Modify Fibers<br>Modify Reporting                                                                                                    |     |                |            |           |  |  |
| Group                                                                              | Search Onsup         | Remove Collection<br>Ingest Tokens                                                                                                    | E   |                |            |           |  |  |
| <b>B 5</b>                                                                         | 2 ہ ج                | close                                                                                                    | 1   |                |            |           |  |  |
| Total Erro                                                                         | n: O                 |                                                                                                    |     |                |            |           |  |  |
| Total Mon                                                                          | itored Files 6       | 5                                                                                                    |     |                |            |           |  |  |
| Audit Peri                                                                         | od 1                 | 182                                                                                                    |     |                |            |           |  |  |
| Collection Size                                                                    |                      | 95.4 MB                                                                                                    |     |                |            |           |  |  |
| Digest Ty                                                                          | 10 I                 | 5HA.256                                                                                                    |     |                |            |           |  |  |
| Last Complete Update<br>Allow Outside Data Access<br>Directory<br>Columities Trans |                      | Party and the second states of the second second seco |     |                |            |           |  |  |
|                                                                                    |                      | alse<br>Indelsen og setskingt og den se                                                                                                    |     | and a standard |            |           |  |  |
|                                                                                    |                      | fied Oct 11 21:25:43 EDT 2                                                                                                    | 017 |                |            |           |  |  |
| Audit Status:                                                                      |                      | de                                                                                                    |     |                |            |           |  |  |
| -acats_dats                                                                        | spare_05-02-2013 K - |                                                                                                    |     |                |            |           |  |  |

## **Removing A File**

Browse Servlet

When viewing a collection, select the Browse Servlet rom the list of available actions. This will bring you to a separate servlet showing a list of all monitored files and directories for the collection. Selecting a File will then bring up information about the File, including actions to take on that item. Selecting Remove will remove the File from tracking in the Collection, and the page will likely need to be refreshed to accurately display the contents of the Collection.

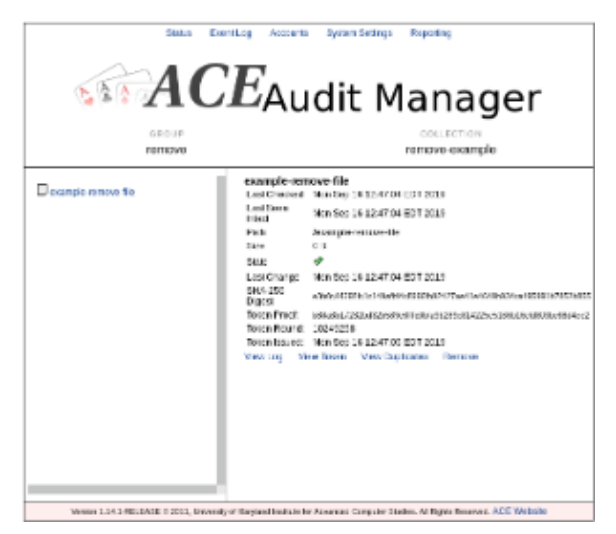

#### Report Servlet

If a File has been intentionally removed from disk and needs to be removed from ACE AM, a File Audit can be run in order for it to be marked as Missing.

Once a file has been marked as Missing, the Report Servlet act and be selected in order to view the Report from the latest Audit. From the Report Servlet, the missing file can be removed by using any of the Remove actions (all, selection, single). ACE AM will then prompt for confirmation to remove the File(s) after which they will no longer be tracked. A File Audit should be run after removing any files from the Report Servlet so that the error status of the collection can be cleared.

|                                                | Status               | Event Log        | Accounts            | System Settings                                  | Reporting            |                                             |   |
|------------------------------------------------|----------------------|------------------|---------------------|--------------------------------------------------|----------------------|---------------------------------------------|---|
|                                                | <b>A(</b>            | CE               | Au                  | dit M                                            | lana                 | ager                                        |   |
| Active Files<br>Missing Files<br>Corrupt Files | 0<br>1 Remove A<br>0 | I                | C<br>N              | Corrupt Remote Files 0<br>Missing Remote Files 0 | Files wi<br>Files wi | thout Tokens<br>th possible corrupt digests | 0 |
| Download L<br>Select All:                      | ist Au               | dit Corrupt F    | iles F              | Recent Events                                    |                      |                                             |   |
| Remove State                                   | Path                 | l                |                     | Last Seen                                        |                      |                                             |   |
| File Miss                                      | ing 🗐 /é             | example-remo     | ve-file             | Mon Sep 16 12                                    | :58:15 EDT 2019      | log remove                                  |   |
| <<                                             |                      | C                | )nly items with er  | rors are listed                                  |                      | >>                                          |   |
| Remove Selec                                   | ted                  |                  |                     |                                                  |                      |                                             |   |
| Version 1.14.1-RELEA                           | SE © 2011, Unive     | ersity of Maryla | and Institute for A | Advanced Computer Stu                            | dies. All Rights Re  | served. ACE Website                         |   |

# Peer Auditing (Collection Compare)

#### **Creating Peer User**

Creating a new user is done through the Accounts servlet which is available from the top-most navigation bar in ACE AM. Supplying an account with the following properties allows a peer to log in and provide any comparison operations without allowing them to make changes to your local ACE.

| Г | Modify Settings for browse                |                                                                                 |
|---|-------------------------------------------|---------------------------------------------------------------------------------|
|   | Username                                  | browse                                                                          |
|   | Password                                  | ••••••                                                                          |
|   | Roles                                     |                                                                                 |
|   | ✓ Status                                  | Modify Collections                                                              |
|   | ✓ Browse                                  | ✓ View Log Entries                                                              |
|   | Start or Stop Audits                      | Remove monitored files/directories                                              |
|   | Manage Users                              | ✓ View Collection Reports                                                       |
|   | Download Tokens                           | Show Duplicates                                                                 |
|   | Download Collection Summaries             | $\square$ Compare collections, this is resource intensive for large collections |
|   | <ul> <li>View Activity Reports</li> </ul> | Configure automated activity reporting                                          |
|   | Modify Partner Sites                      | Retrieve items from collections                                                 |
|   | Modify System Settings                    |                                                                                 |
|   | Save Clear                                |                                                                                 |
|   |                                           |                                                                                 |

## Adding A Peer

Adding a site is done through the /PartnerSite page. Currently no link is available on the main ACE page - only through editing a collection's settings: Add Peers -> Add New or the Compare Collection -> Add New under Partner

| Add New Pa | artner                                      |
|------------|---------------------------------------------|
| Site URL:  | https://chron-monitor.umiacs.umd.edu/ace-am |
| Username:  | browse                                      |
| Password   | credentials                                 |
| Save       | New                                         |
|            |                                             |

#### **Running the Audit Auditing**

In order to initiate an on demand peer comparison, the Compare Collection option must be selected when viewing a collection. Then, selecting the Partner option will bring up a list of all peer ACE AMs, which can be selected. ACE will try to find the matching collection by default, but if it is not found you must select the collection to compare to your self.

## Add audit peer for bb0\_2014-09-12

| 1. Select Partner Site: | https://chron-monitor.umiacs.umd.edu/ace-am | • |
|-------------------------|---------------------------------------------|---|
| 2. Select Collection:   | ucsd-lib bb0_2014-09-12                     | • |

Submit

## **Re-Importing Tokens**

Occasionally we need to re-import tokens in order to keep consistency among the network about what is being validated. This can be done either through the API or through the web UI, and this example will be going through the UI.

- 1. Transfer the token store for your collection on to a local workstation (this is needed for the file upload)
  - a. Tokens are transferred alongside the collection, so they should be on the same filesystem your replication client pulls into.
  - b. Within chronopolis, the token store is normally suffixed with the date it was written, so for the collection figshare\_1074\_productionf iles\_2019-05-22-10-53-00 the token store will be figshare\_1074\_productionfiles\_2019-05-22-10-53-00\_2019-06-06

2. Select your collection in the ACE AM interface and using the more . . . drop down menu, select Import Tokens

| _acadis_data           | base_02-02-2013 x- |                                                            | -    |                 | -                   |              |  |  |
|------------------------|--------------------|------------------------------------------------------------|------|-----------------|---------------------|--------------|--|--|
| Audit Stat             | us: l              | Idle                                                       |      |                 |                     |              |  |  |
| Last Complete Update V |                    | Wed Jun 12 12:27:15 EDT 2019                               |      |                 |                     |              |  |  |
| Allow Outs             | side Data Access f | false                                                      |      |                 |                     |              |  |  |
| Directory /            |                    | /fs/chron-scratch/active/acadis/acadis_database_02-02-2013 |      |                 |                     |              |  |  |
| Collection Type Id     |                    | local                                                      |      |                 |                     |              |  |  |
| Digest Type S          |                    | SHA-256                                                    |      |                 |                     |              |  |  |
| Collection Size 2      |                    | 236.4 MB                                                   |      |                 |                     |              |  |  |
| Audit Peri             | od 1               | .82                                                        |      |                 |                     |              |  |  |
| Total Moni             | tored Files 6      | 5                                                          |      |                 |                     |              |  |  |
| Total Error            | rs: C              | )                                                          |      |                 |                     |              |  |  |
|                        |                    |                                                            |      |                 |                     |              |  |  |
|                        |                    | close                                                      | 1    |                 |                     |              |  |  |
|                        |                    | Collection Settings                                        |      |                 |                     |              |  |  |
| Group                  | Search Group       | Remove Collection<br>Import Tokens                         |      |                 |                     |              |  |  |
| Collection             | Search Collection  | Modify Filters<br>Modify Reporting                         |      |                 |                     |              |  |  |
| State                  | Select a Collectio | Download TokenStore<br>Download Digests                    |      |                 |                     | -            |  |  |
| Submit                 |                    | Download checkm list<br>Compare Collection                 |      |                 |                     |              |  |  |
|                        |                    | Show Duplicate Files                                       |      |                 |                     |              |  |  |
| Collectio              | n Name             | Activity Reports                                           | Туре | Total<br>Files* | Last Ne<br>Audit Au | ext<br>Judit |  |  |
| [-] acadis             | [-] acadis         |                                                            |      | 12215 /125.7 GB |                     |              |  |  |

- 3. Using the Browse form option, navigate to the token store which you transferred to your local workstation and upload it to the ACE Audit Manager 4. Status of the Token Import can be tracked in a few ways
  - a. The Import Tokens servlet should direct to a TokenImportStatus page, showing which tokens are processing
  - b. The aceam.log will display a line when a token is imported

  - c. The Event Log will receive new entries titled TOKEN\_INGEST\_UPDATE which will all be linked to the session which is importing the Tokens

## **Database Dump**

Directions for dumping the ACE Database:

For example at UCSD, aceServer is the ACE database server, aceUser is the DB account, and aceDB is the ACE database

mysqldump -h aceServer -u aceUser aceDB -p > ucsd-ace-2019-06-21.sql gzip ucsd-ace-2019-06-21.sql

Upload to chron-ingest

Assumes the current user has an SSH public key in the chronopolis user authorized\_keys for incoming

rsync ucsd-ace-2019-06-21.sql.gz chronopolis@chron-ingest.ucsd.edu:.

Now the ACE Database dump is at UCSD and can be bagged and deposited into chronopolis as depositor chronopolis